# SDB04 シャットダウン対象機器

## ログインテスト手順書

2025年1月23日

UPS ソリューションズ株式会社

#### ●変更履歴

| 版数  | 日付        | 変更内容 |
|-----|-----------|------|
| 1.0 | 2025/1/23 | 新規作成 |

## 1. ログイン

Web ブラウザでシャットダウンボックスの IP にアクセスし、Web UI を起動下さい。

以下画面が表示されましたら、

ユーザー名、パスワードを入力し、ログインボタンをクリック下さい。

| ShutdownBox                                                                    |
|--------------------------------------------------------------------------------|
| IP Addr. 192.168.200.3<br>ユーザー名<br>sdbuser<br>パスワード<br>ユーザー名またはパスワードが正しくありません。 |
| © 2024 UPS Solutions Co., Ltd.                                                 |

### 2. ログインテスト

「ログインテスト」をクリックし、実行するシェルを選択し、「テスト」ボタンをクリック下さい。

| ShutdownBox         | = 🖯 ログィ                               | <b>ンテスト</b>          | オートログインテスト 無 | 編集 ②                       |
|---------------------|---------------------------------------|----------------------|--------------|----------------------------|
| 192.168.200.3       | ····································· | 全選択 選択解除 操作 💆 テス     |              | 実行ログ確認 ロ テスト設定             |
| ♠ ダッシュボード           |                                       |                      |              | 理シェリ作成の相シェリ作成              |
| ▶ トリガー              |                                       |                      | 72           |                            |
| ¦≣ シナリオ             | ↑ シェル名称                               | 機器                   | 実行ON/OFF     | ▼ 実行状況                     |
| ■ 機器                |                                       | 、ト 仮想 dummy-es… dumm | y-es··· ON   | 正常 2024-08-02 16:08:<br>50 |
| 🖻 ログインテスト           |                                       |                      |              |                            |
| 設定 💙                |                                       |                      |              |                            |
| <b>ロ</b> グ <b>*</b> |                                       |                      |              |                            |

「OK」をクリック下さい。

| ゲテストを開始します。よろしいですか? |    |  |  |  |  |  |
|---------------------|----|--|--|--|--|--|
| キャンセル               | ОК |  |  |  |  |  |

シェル実行中は以下のように「実行中」表示と「中止」ボタンが表示されます。

| ShutdownBox   | = | 힌 ログインテス   | .ト              |          | <b>7</b> | -トログインテスト 🔝 | 勃      | 編集        | 0         |
|---------------|---|------------|-----------------|----------|----------|-------------|--------|-----------|-----------|
| 192.168.200.3 | đ | ] 実行中 中止 🕜 |                 |          |          | プロセス確認 🗗    | 実行ログ研  | 認<br>し    | テスト設定     |
| ♠ ダッシュボード     |   |            |                 |          |          | 物           | 理シェル作成 | 戊 仮想:3    | シェル作成     |
| ▶ トリガー        |   | 👣 シェル名称    | 機器              |          |          | 実行ON/OFF    | ▼ 実行状況 |           |           |
| ≡ シナリオ        |   | ログインテスト    | 仮想 dummy-es… du | Immy-es  |          | ON          | 正堂     | 2024-08-0 | 02 16:33: |
| ≡ 機器          |   |            |                 | anniy es |          | 011         | II.13  |           | 16        |
| 🖻 ログインテスト     |   |            |                 |          |          |             |        |           |           |
| 設定 💙          |   |            |                 |          |          |             |        |           |           |
| ログ <b>×</b>   |   |            |                 |          |          |             |        |           |           |

シェル実行が終了すると、「テスト」ボタンクリック前と同じ画面が表示されます。 テスト結果はログファイルに保存されます。「イベントログ」をご確認下さい。